### Guide Utilisateur MEV

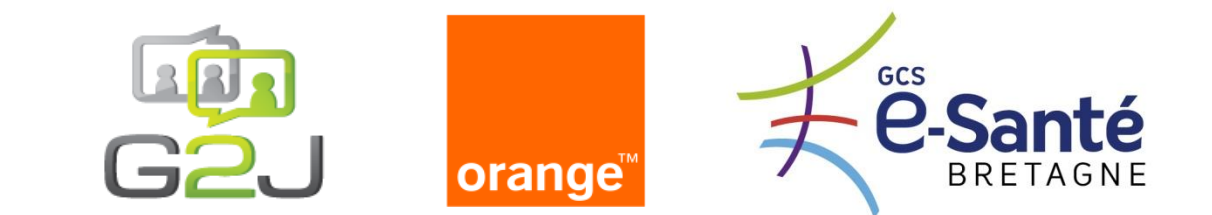

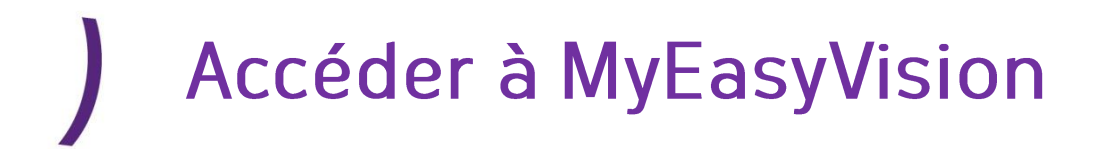

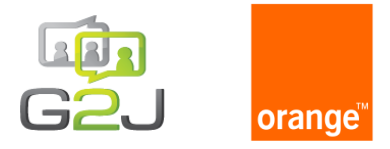

✓L'accès au portail se fait via internet avec l'URL: <u>https://myeasy.vision</u>

✓L'authentification se fait via identifiant (mail) & mot de passe personnel

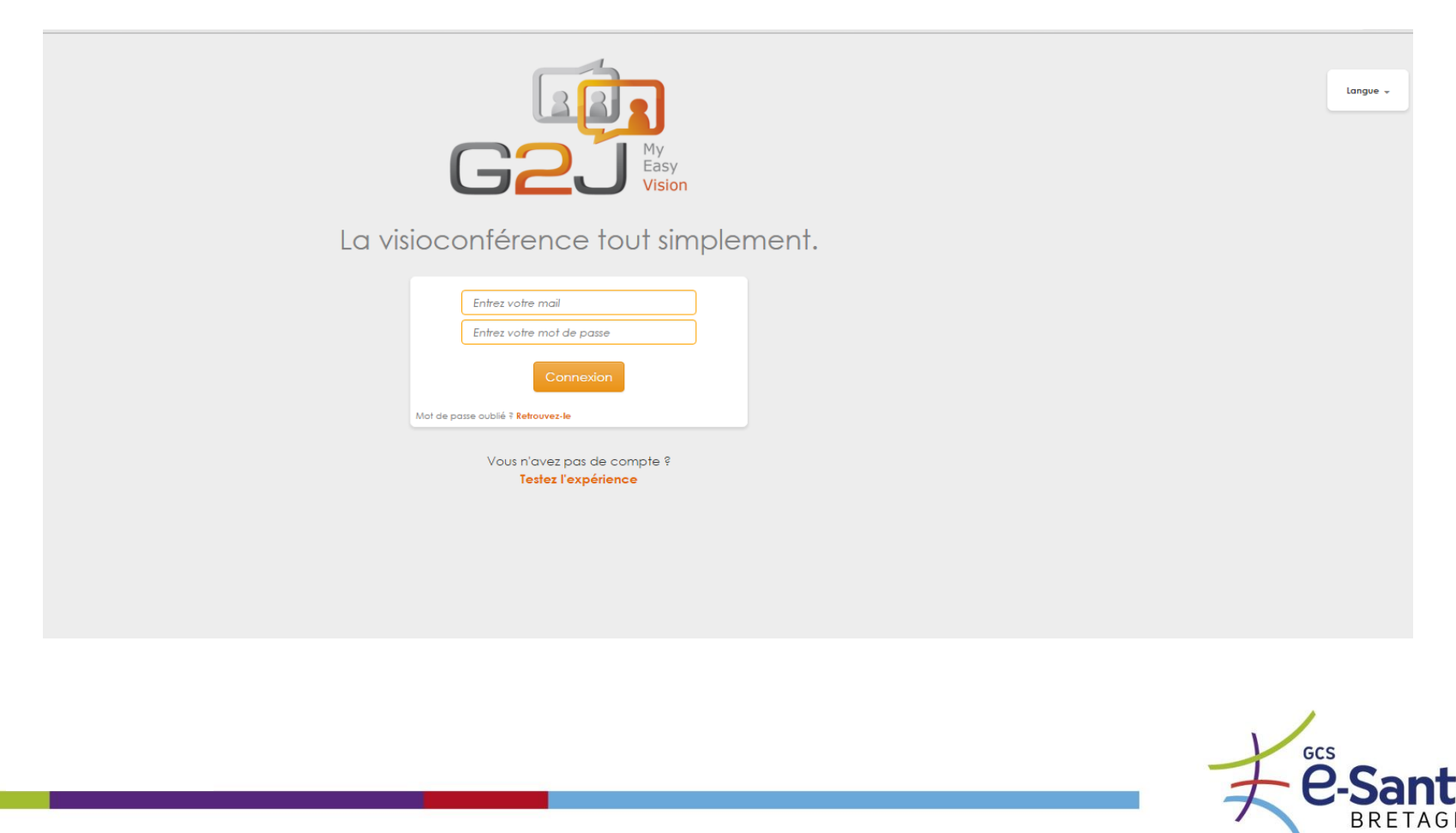

### ) Rejoindre

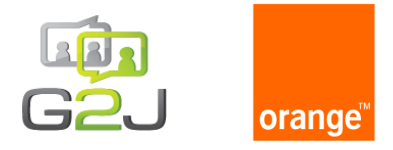

- Visualisez la liste de vos visioconférences du jour (celles que vous avez organisées et celles pour lesquelles vous avez été invités)
- 2. Rejoignez en 1 clic les visioconférences « en cours » avec le bouton « Rejoindre »
- 3. Rejoignez votre salle virtuelle personnelle et ajoutez des participants en envoyant par mail/sms votre lien universel G2J.

|                                     | Mes visioconférences du jour |                 |     |
|-------------------------------------|------------------------------|-----------------|-----|
| En cours'<br>16:00 - 17:00          | Marketing - projet 2         | 1 Rejoindre 2   |     |
| 17:30 - 18:30                       | Finance Paris -Chine         | 0               |     |
|                                     | Une salle virtuelle          |                 |     |
| rez le numéro de la salle virtuelle |                              | Rejoindre       |     |
| Ma salle virtuelle                  |                              | 3 < Rejoindre 3 |     |
|                                     |                              | Ŧ               | ecs |

### ) Rejoindre

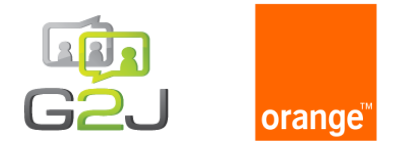

### 4.Cliquez sur le visuel 🚯 à droite d'une visioconférence afin d'obtenir les informations de connexion à cette visioconférence

5.Copiez-Collez le lien universel G2J, puis partagez le (mail, chat, etc.) pour inviter des participants à rejoindre votre visioconférence.

|                                   | Mes v                                     | isioconférences du jour                                                                          |           |
|-----------------------------------|-------------------------------------------|--------------------------------------------------------------------------------------------------|-----------|
| <b>En cours'</b><br>16:00 - 17:00 |                                           | Marketing - projet 2                                                                             | 6 4       |
|                                   | Informations visioco                      | onférence                                                                                        | × •       |
| 17:30 - 18:30                     | Lien universel :                          | https://myeasy.vision/42038288                                                                   | 5 0       |
|                                   | Vous pouvez copier-co<br>pour les inviter | ller le lien ci-dessus et le partager à vos cont<br>à rejoindre en un clic cette visioconférence | itacts    |
|                                   |                                           |                                                                                                  |           |
| Fatura la numéro de la col        | Numéro de la salle<br>virtuelle :         | 42038288                                                                                         |           |
|                                   | IP:                                       | 79.98.60.242 puis code 38288 suivi de #                                                          | Rejoindre |
|                                   | ISDN :                                    | +33(0) 1 55 51 88 00 puis code 42038288 s<br>de #                                                | suivi     |
| Ma sall                           | e virtuelle                               |                                                                                                  | Rejoindre |
|                                   |                                           |                                                                                                  |           |
|                                   |                                           |                                                                                                  | _         |
|                                   |                                           |                                                                                                  |           |

### ) Créer

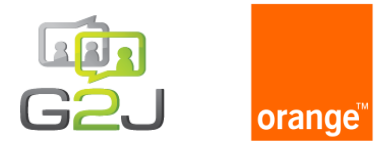

BRETAGNE

## Créez en quelques clics une visioconférence Envoyez le lien universel de connexion G2J par mail/sms Invitez des salles et des participants

| Crée | r                                                                                |                                                                                                    |  |  |
|------|----------------------------------------------------------------------------------|----------------------------------------------------------------------------------------------------|--|--|
|      | Objet :                                                                          | Saisir le titre de votre réunion                                                                                                    |  |  |
|      | Début :                                                                          | 18/11/2015 11:45     Im C                                                                                                    |  |  |
|      | Durée :                                                                          | <sup>1h 00min</sup> existante ou dans une salle virtuelle aléatoire                                                                                                  |  |  |
|      | Fin :                                                                            | 18/11/2015 12:45                                                                                                    |  |  |
|      | Récurrence                                                                       |                                                                                                    |  |  |
|      | Lieu :                                                                           | Salle virtuelle aléatoire                                                                                                    |  |  |
|      | Invités:                                                                         | Cliquez ici pour ajouter des participants                                                                                                    |  |  |
|      | Code pin :                                                                       | Sécurisez votre salle virtuelle en ajoutant un code pin                                                                                                    |  |  |
|      |                                                                                  |                                                                                                    |  |  |
|      |                                                                                  |                                                                                                    |  |  |
|      | 🎇 Paramètres avancés                                                             |                                                                                                    |  |  |
|      | $\wedge$                                                                         |                                                                                                    |  |  |
|      | Paramètres avancés :<br>• Choisissez le fuseau horaire<br>• Configurez un rappel | Si il s'agit d'une conférence qui à lieu maintenant<br>alors appuyer sur lancer, si il s'agit d'une conférence<br>qui aura lieu plus tard alors appuyez sur réservez |  |  |
|      |                                                                                  |                                                                                                    |  |  |
|      |                                                                                  |                                                                                                    |  |  |
|      |                                                                                  |                                                                                                    |  |  |
|      |                                                                                  |                                                                                                    |  |  |

Créer

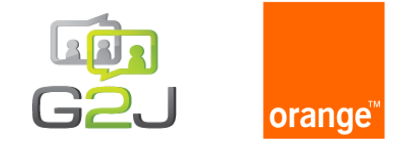

#### Ajouter une salle depuis l'annuaire

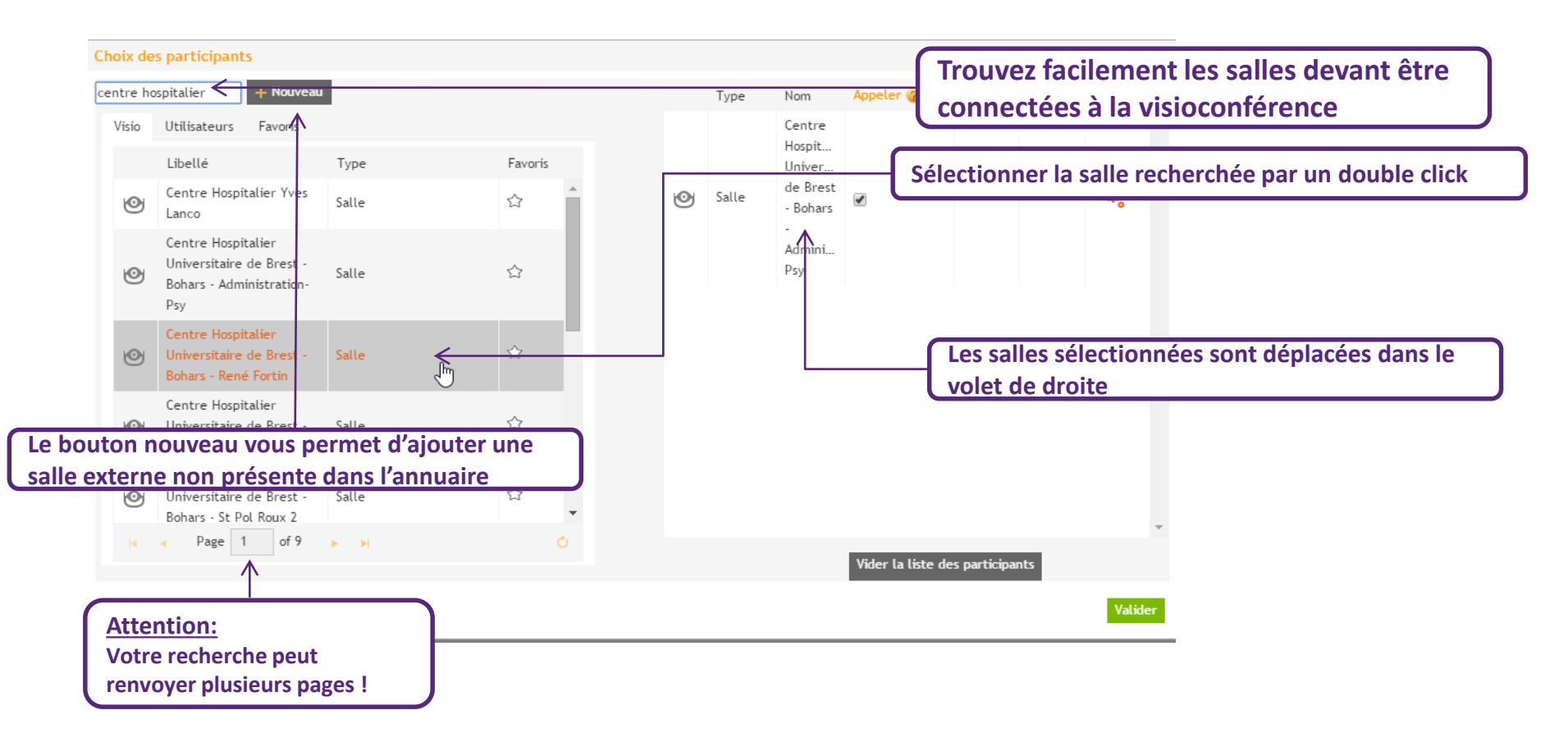

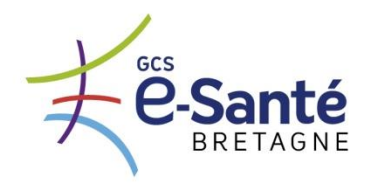

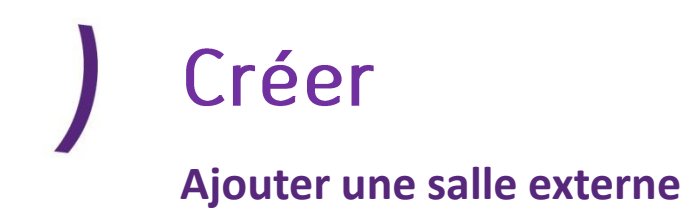

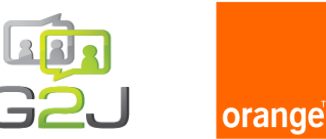

| Ajouter un participant |              | ×       |
|------------------------|--------------|---------|
| Nom *:                 | CHU Toronto  |         |
| Adresse *: 🥝           | 158.69.33.21 |         |
| Type *:                | Adresse IP   | •       |
| Ajouter au répertoire  |              |         |
| Annuler                |              | Valider |

#### **Exemples de syntaxes autorisées :**

- 158.69.33.21
- **10014@158.69.33.21**
- **158.69.33.21##10014**
- salle14@ch-toronto.ca

#### **Attention :**

Il n'est pas possible d'appeler des correspondants protégés par un code PIN depuis la plateforme, adressez-vous à votre référent.

<u>Remarque</u> : la plateforme peut émettre des appels vers des systèmes H.323 ou SIP, accessibles depuis Internet. N'hésitez pas à faire un test au préalable!

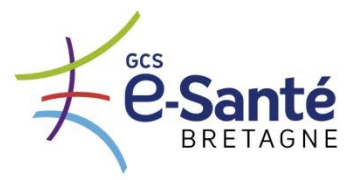

### ) Profil

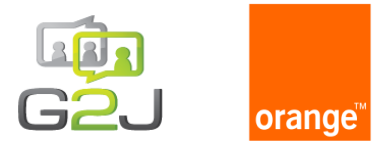

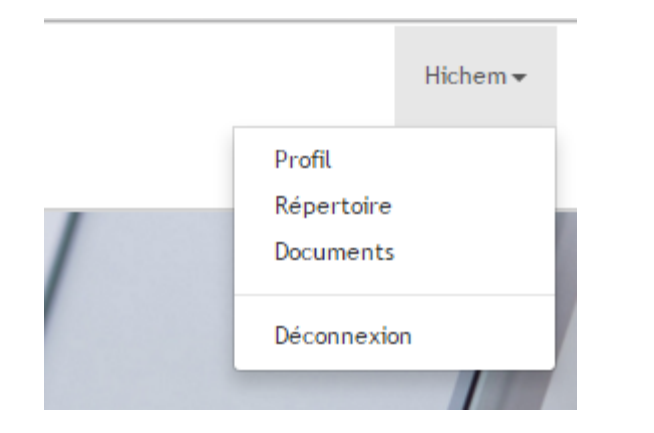

Modifiez les informations relatives à votre compte utilisateur
Accédez à votre répertoire
Accédez aux documents mis en ligne par vos administrateur
Déconnectez vous de la plateforme

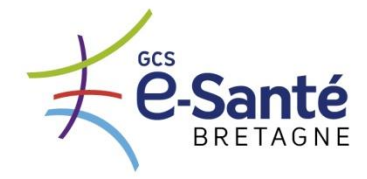

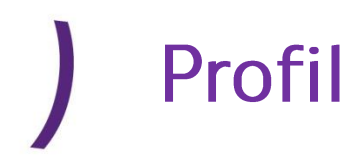

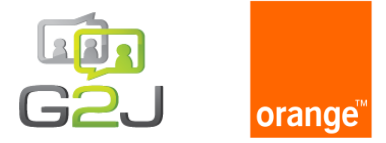

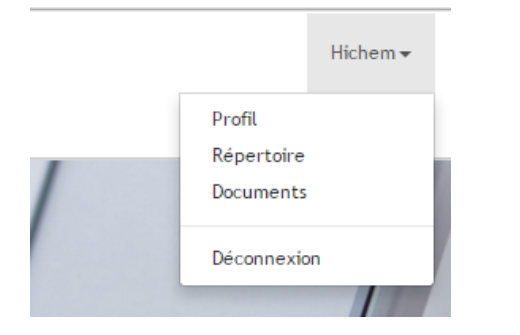

#### Profil :

Accédez à l'ensemble de vos informations
Choisissez votre langue
Modifiez votre mot de passe

| Nom * :      | Tafit      | Entreprise :           | G2J                       |  |
|--------------|------------|------------------------|---------------------------|--|
| Prénom * :   | Hichem     | Site :                 | G2J                       |  |
| Téléphone :  |            | Type :                 | Utilisateur               |  |
| Mobile * :   | +33 🔻      | Adresse e-mail :       | h.tafit@laposte.net       |  |
| Langue :     | Français 🔻 | Informations de conne  | xion à ma salle virtuelle |  |
| Mot de passe |            |                        |                           |  |
|              |            |                        |                           |  |
|              |            |                        |                           |  |
|              |            | Forseithern las ana 16 |                           |  |
|              |            | Enregistrer tes modifi | Cations                   |  |

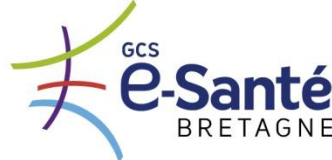

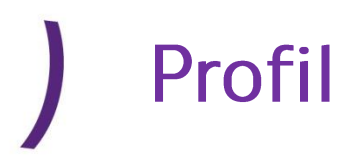

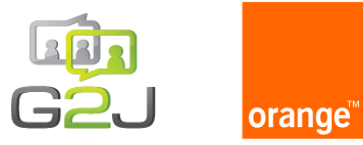

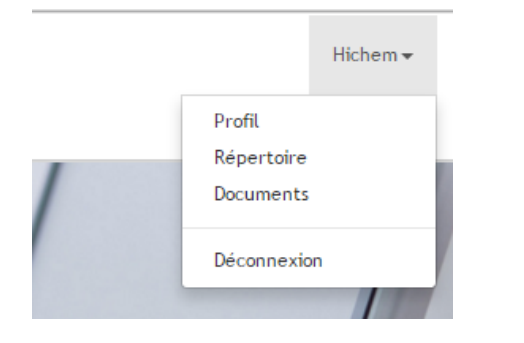

#### Répertoire :

•Accédez à l'ensemble de vos contacts

- •Recherchez un contact
- •Ajoutez un contact

•Modifiez un contact simplement en cliquant dessus

| Répertoire |           |         |           |        |   |
|------------|-----------|---------|-----------|--------|---|
| Rechercher | + Nouveau |         |           |        |   |
| Intitulé   | Prénom    | Nom     | Téléphone | Mobile |   |
| Moi        | contact   | contact |           |        | * |
| EX60       | contact   | contact |           |        |   |

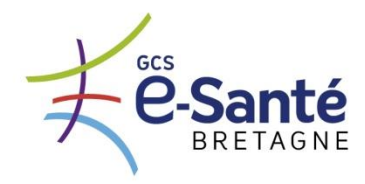

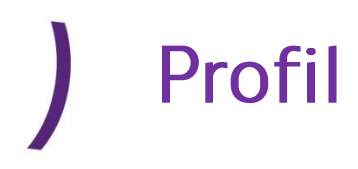

Documents

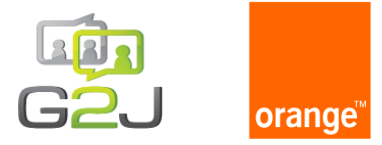

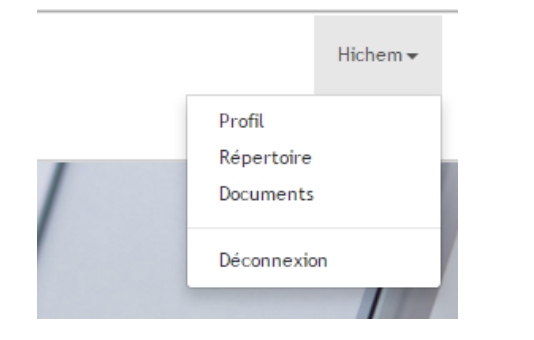

#### **Documents**:

Accédez à l'ensemble des documents téléchargeables
Téléchargez le document simplement en cliquant dessus

élécharger le guide utilisateur

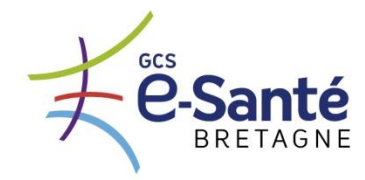

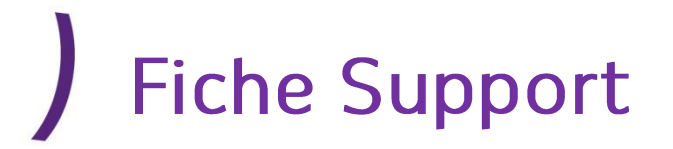

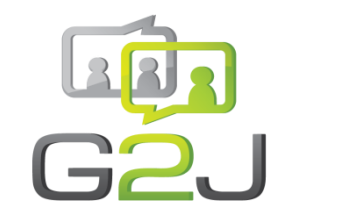

# Votre nouveau portail de visioconférence

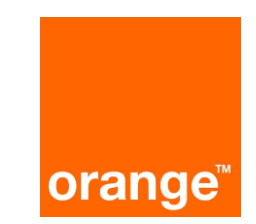

Vivez une expérience simple et intuitive depuis votre portail de réservation MyEasyVision®

- 1. Connectez-vous sur : https://www.myeasy.vision
- 2. Authentifiez-vous\*\*
- 3. Réservez votre visioconférence

Le jour de votre visioconférence assurez vous que la station de salle ainsi que l'écran sont sous tension.

En cas de difficulté, contactez le support dédié de 8h/20h – 5/7 hors jours fériés :

01.47.03.23.85

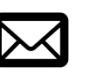

conferencing@esante-bretagne.fr

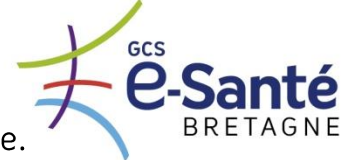

\*En cas de problème technique lié à la station de salle merci de contacter votre service informatique. \*\*si vous ne possédez pas de compte MyEasyVision®, merci de contacter votre réfèrent site.